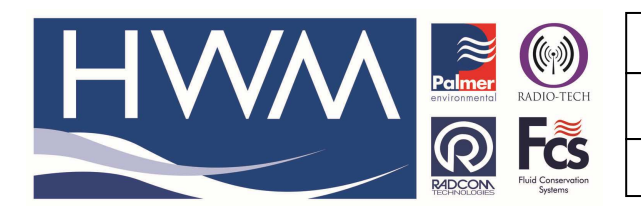

Ref: FAQ-023

Made By: AB 05/02/14

Version: 1.0

Title – W7&8 high res screen correction

(Issue 1)

# Question – <u>How to correct small High Resolution screen window</u> issues with Microsoft Windows 7/8 equipped PC's

The issue can occur on any Windows 7/8 equipped PC that uses a small high resolution monitor. Generally it can be seen as software screens not being fully operational or completely visible. It is a recognised Microsoft problem (it is not an HWM-Water Software issue) and should be fixed in future MS Service pack releases. In the interim if you encounter this problem the solution is fairly simple if you follow the instructions below

First run 'regedit' from the command line: Then we go to the following section in the registry -HKEY\_LOCAL\_MACHINE\SOFTWARE\Microsoft\Windows NT\CurrentVersion\Fonts To do this follow the steps below -

# Windows 7

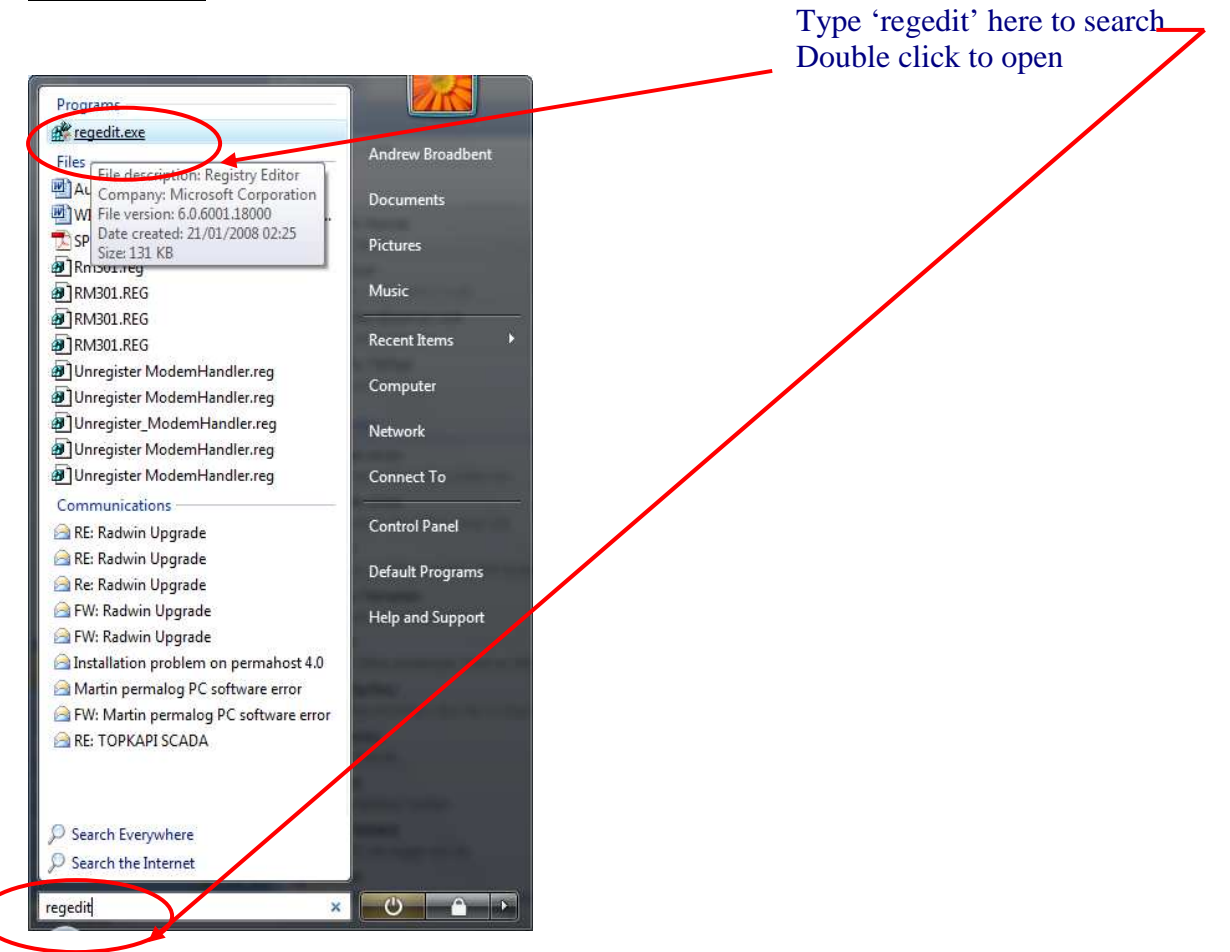

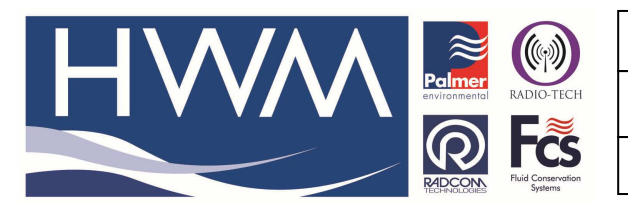

| Ref: | FAQ-023 |
|------|---------|
|------|---------|

Title – W7&8 high res screen correction

Made By: AB\_05/02/14

(Issue 1)

### Windows 8

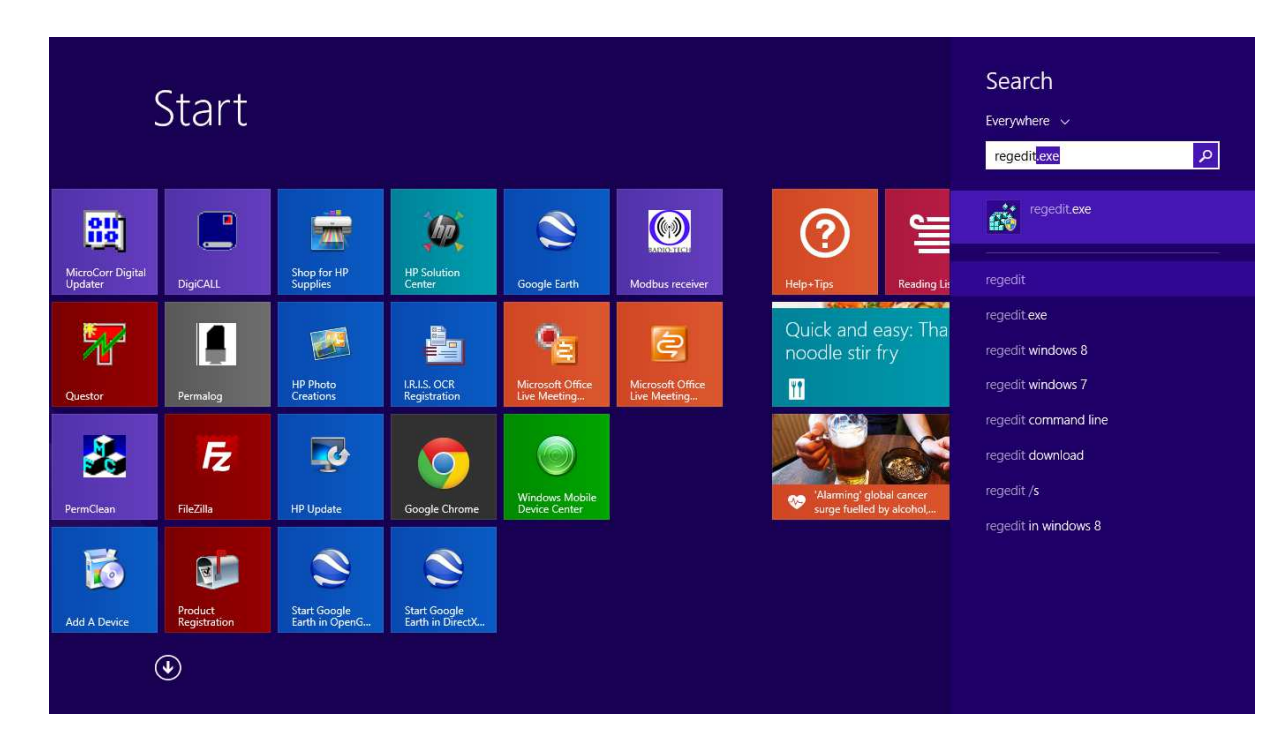

This will reveal the registry below –

#### Select HKEY\_LOCAL\_MACHINE

| Eile Edit View Favorites Help                                                                                                    |          |
|----------------------------------------------------------------------------------------------------|----------|
|                                                                                                    |          |
| A 📲 Computer 🔼 Name Type Data                                                                                                    | <u>^</u> |
| Name       Type       Data         MREY_CLASSES_ROOT       Image: Computer       REG_SZ       (value not set)         Magency FB (TrueType)       REG_SZ       AGENCYR.TTF         Magency FB Bold (TrueType)       REG_SZ       AGENCYB.TTF         Magency FB Bold (TrueType)       REG_SZ       AGENCYB.TTF         Magency FB Bold (TrueType)       REG_SZ       AGENCYB.TTF         Magency FB Bold (TrueType)       REG_SZ       Aldern.TF         Mamienne Bold (TrueType)       REG_SZ       AMEINNETTF         Mamienne (TrueType)       REG_SZ       AMEINNETTF         Mamienne Bold (TrueType)       REG_SZ       AMEINNETTF         Mandalus (TrueType)       REG_SZ       AMEINNETTF         Mandalus (TrueType)       REG_SZ       AMEINNETTF         Mandalus (TrueType)       REG_SZ       AMEINNETTF         Mandalus (TrueType)       REG_SZ       angsant         Mangsana New (TrueType)       REG_SZ       angsattf         Mangsana New Bold (TrueType)       REG_SZ       angsattf                                                                                                    |          |
| Alinco, Inc.       Alinco, Inc.       Alinco, Inc. <td< td=""><td>Ŧ</td></td<> | Ŧ        |

...and progress down the directory tree: HKEY\_LOCAL\_MACHINE\SOFTWARE

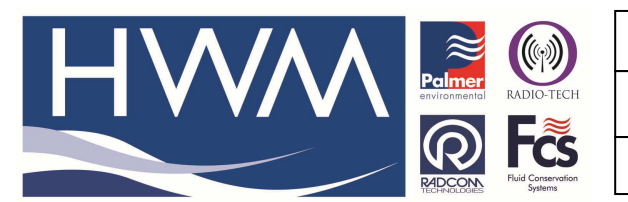

#### Ref: FAQ-023

Version: 1.0

# Title – W7&8 high res screen correction

Made By: AB\_05/02/14

(Issue 1)

| 🖳 Computer 📃 🔺      | Name              | Туре   | Data                                       |  |
|---------------------|-------------------|--------|--------------------------------------------|--|
| HKEY_CLASSES_ROOT   | (Default)         | REG SZ | (value not set)                            |  |
|                     | ab InstallDir     | REG SZ | c:\Program Files\Dell\Dell System Manager\ |  |
| A MEY_LOCAL_MACHINE | ab ProductVersion | BEG SZ | 1.6.00000                                  |  |
| ▷-→ BCD0000000      | abitest           | REG SZ | asdfas                                     |  |
| - HARDWARE          | C.) test          | heo_se | 030103                                     |  |
| D- J SAM            |                   |        |                                            |  |
| SECORITY            |                   |        |                                            |  |
| SOFTWARE            |                   |        |                                            |  |
| 7.70                |                   |        |                                            |  |
| Access Application  |                   |        |                                            |  |
| Adobe               |                   |        |                                            |  |
| Alinco, Inc.        |                   |        |                                            |  |
| Þ 🦺 Alps            |                   |        |                                            |  |
| D 🚽 ATEN            |                   |        |                                            |  |
| ATI Technologies    |                   |        |                                            |  |
|                     |                   |        |                                            |  |
| 🔉 - 📕 Axalto        |                   |        |                                            |  |
| BioAPI              |                   |        |                                            |  |
| p 🚽 Broadcom        |                   |        |                                            |  |
| Business Objects    |                   |        |                                            |  |
| BVRP Software, In   |                   |        |                                            |  |
| CBSTEST             |                   |        |                                            |  |
| D Classes 🔫         |                   |        |                                            |  |

#### $HKEY\_LOCAL\_MACHINE \ SOFTWARE \ Microsoft$

| dit View Favorites Help                                                                                                    |            |                 |  |
|----------------------------------------------------------------------------------------------------|------------|-----------------|--|
| InstalledOptions 	Name                                                                                                    | Туре       | Data            |  |
| Intel     Intel       JavaSoft       Jewe       Juniper Networks       Jake       Jake       MangeableUpdat       MangeableUpdat       Microsoft       Microsoft       Active Setup       Active Setup       Active Setup       Advanced INF       ASP.NET       Jasistance       BidInterface       BidInterface | It) REG_SZ | (value not set) |  |
| COMB                                                                                                    |            |                 |  |
| Command Prc *                                                                                                    |            |                 |  |

# $HKEY\_LOCAL\_MACHINE \ SOFTWARE \ Microsoft \ Windows \ NT$

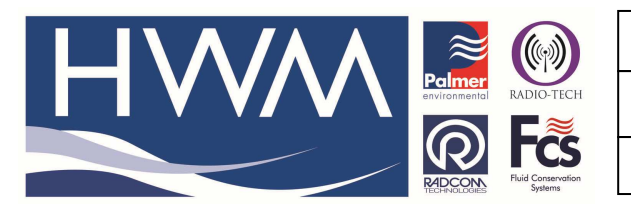

| Ref: | FAC | (-023 |
|------|-----|-------|
|------|-----|-------|

### Title – W7&8 high res screen correction

Made By: AB\_05/02/14

(Issue 1)

| 💣 Registry | Editor  |                  |                            |        |                 |     |
|------------|---------|------------------|----------------------------|--------|-----------------|-----|
| File Edit  | View    | Favorites Help   |                            |        |                 |     |
|            |         | 📙 VBA 🔷          | Name                       | Туре   | Data            |     |
|            | P       | 📙 Virtual Machin | ab (Default)               | REG SZ | (value not set) |     |
|            | Þ       | VisualStudio     |                            |        |                 |     |
|            | Þ       | VSTA Runtime     |                            |        |                 |     |
|            | Þ-      | VSTO Runtime     |                            |        |                 |     |
|            | P       | WAB              |                            |        |                 |     |
|            | Þ       | WBEM             |                            |        |                 |     |
|            |         | MIMMount         |                            |        |                 |     |
|            | Þ       | Windows          |                            |        |                 |     |
|            | P       | Windows CE S     |                            |        |                 |     |
|            | Þ       | Windows Defe     |                            |        |                 |     |
|            |         | Windows Desk     |                            |        |                 |     |
|            | P       | Windows Live     |                            |        |                 |     |
|            | P       | Windows Live     |                            |        |                 |     |
|            |         | Windows Live     |                            |        |                 |     |
|            |         | Windows Med      |                            |        |                 |     |
|            |         | Windows Med      |                            |        |                 |     |
|            |         | Windows Med      |                            |        |                 |     |
|            |         | Windows Mee      |                            |        |                 |     |
|            |         | Windows NT       |                            |        |                 |     |
|            | 1 1     | Currentirer      |                            |        |                 |     |
|            |         | Accessi          |                            |        |                 |     |
|            |         | Adaptiv 🖛        |                            |        |                 |     |
| •          | m       | •                |                            |        |                 |     |
| Computer\I | HKEY_LO | DCAL_MACHINE\SOF | TWARE\Microsoft\Windows NT |        |                 | .tt |

#### $HKEY\_LOCAL\_MACHINE \ SOFTWARE \ Microsoft \ Windows \ NT \ Current \ Version$

| File Edit V | ew Favorites Help |              |        |                 |  |
|-------------|-------------------|--------------|--------|-----------------|--|
|             | D 🔐 WBEM 🔷        | Name         | Туре   | Data            |  |
|             |                   | (Default)    | REG_SZ | (value not set) |  |
|             | • Windows         | - Summer and |        |                 |  |
|             | Windows CE S      |              |        |                 |  |
|             | Windows Defe      |              |        |                 |  |
|             |                   |              |        |                 |  |
|             | Windows Live      |              |        |                 |  |
|             | Windows Live      |              |        |                 |  |
|             | Windows Live      |              |        |                 |  |
|             | Windows Mail      |              |        |                 |  |
|             | Windows Med       |              |        |                 |  |
|             | Windows Med       |              |        |                 |  |
|             | Vindows Med       |              |        |                 |  |
|             | Windows MES       |              |        |                 |  |
|             | CurrentVer        |              |        |                 |  |
|             | Currentver        |              |        |                 |  |
|             | Adaptio           |              |        |                 |  |
|             | ΔeDebi            |              |        |                 |  |
|             | APITrac           |              |        |                 |  |
|             | AnnCo             |              |        |                 |  |
|             | ASR               |              |        |                 |  |
|             | Audit             |              |        |                 |  |
|             | BootM -           |              |        |                 |  |
| •           |                   |              |        |                 |  |

# $HKEY\_LOCAL\_MACHINE \ SOFTWARE \ Microsoft \ Windows \ NT \ Current \ Version \ Fonts$

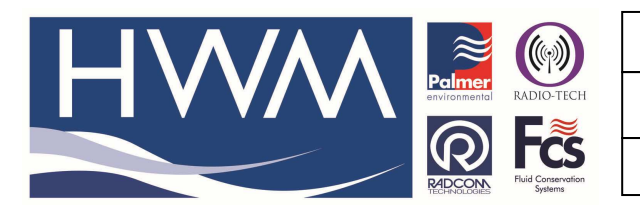

#### Ref: FAQ-023

Version: 1.0

# Title – W7&8 high res screen correction

Made By: AB\_05/02/14

(Issue 1)

| Edit View | Favorites Help |                                       |        |                 |  |
|-----------|----------------|---------------------------------------|--------|-----------------|--|
|           | AppCo          | Name                                  | Туре   | Data            |  |
|           |                | ab (Default)                          | REG_SZ | (value not set) |  |
|           | ⊳ - JAUdit     | ab Agency FB (TrueType)               | REG_SZ | AGENCYR.TTF     |  |
|           | BootM          | ab Agency FB Bold (TrueType)          | REG_SZ | AGENCYB.TTF     |  |
|           | Compa          | ab Aharoni Bold (TrueType)            | REG_SZ | ahronbd.ttf     |  |
|           | Compa          | ab Algerian (TrueType)                | REG_SZ | ALGER.TTF       |  |
|           | Consol         | ab Amienne (TrueType)                 | REG_SZ | AMIENNETTF      |  |
|           | Default        | ab Amienne Bold (TrueType)            | REG_SZ | AMIENNEB.TTF    |  |
|           |                | ab Andalus (TrueType)                 | REG_SZ | andlso.ttf      |  |
|           | DiskDia        | ab Angsana New (TrueType)             | REG SZ | angsa.ttf       |  |
|           | Drivers        | ab Angsana New Bold (TrueType)        | REG_SZ | angsab.ttf      |  |
|           | drivers.       | ab Angsana New Bold Italic (TrueType) | REG SZ | angsaz.ttf      |  |
|           | Drivers:       | ab Angsana New Italic (TrueType)      | REG_SZ | angsai.ttf      |  |
|           | EFS            | ab AngsanaUPC (TrueType)              | REG_SZ | angsau.ttf      |  |
|           | 🛛 🚺 EMDM       | ab AngsanaUPC Bold (TrueType)         | REG_SZ | angsaub.ttf     |  |
|           |                | ab AngsanaUPC Bold Italic (TrueType)  | REG SZ | angsauz.ttf     |  |
|           |                | ab AngsanaUPC Italic (TrueType)       | REG SZ | angsaui.ttf     |  |
|           | 📔 Font M       | ab Aparajita (TrueType)               | REG SZ | aparai.ttf      |  |
|           | FontDP         | ab Aparajita Bold (TrueType)          | REG SZ | aparajb.ttf     |  |
|           | FontLir        | ab Aparajita Bold Italic(TrueType)    | REG SZ | aparajbi.ttf    |  |
|           | Fontivit       | ab Aparajita Italic (TrueType)        | REG SZ | aparaji.ttf     |  |
|           |                | ab Arabic Typesetting (TrueType)      | REG SZ | arabtype.ttf    |  |
|           | EontS          | ab Arial (TrueType)                   | REG SZ | arial.ttf       |  |

# $\label{eq:hkey_local_machine} Key_local_MACHINE SOFTWARE Microsoft Windows NT Current Version Sans Serif 8,10,12,14,18,24$

| 💣 Registry Editor | r                                                                                                    |                                                                                                    |                                                                                                    |                                                                                                    |   |
|-------------------|----------------------------------------------------------------------------------------------------|----------------------------------------------------------------------------------------------------|----------------------------------------------------------------------------------------------------|----------------------------------------------------------------------------------------------------|---|
| File Edit View    | Favorites Help                                                                                                    |                                                                                                    |                                                                                                    |                                                                                                    |   |
|                   | 🛛 🍌 AppCo 🔺                                                                                                    | Name                                                                                                    | Туре                                                                                                    | Data                                                                                                    | * |
|                   | AppCo ^     AppCo ^     Association of the second second sec | Name  A Minya Nouvelle (TrueType)  Minya Nouvelle Bold (TrueType)  Miniam (TrueType)  Miniam (TrueType)  Miniam fixed (TrueType)  Modern (All res)  Modern No. 20 (TrueType)  Monotype Corsiva (TrueType)  Monotype Corsiva (TrueType)  Monotype Corsiva (TrueType)  Monotype Corsiva (TrueType)                                                                                            | Type<br>REG_SZ<br>REG_SZ<br>REG_SZ<br>REG_SZ<br>REG_SZ<br>REG_SZ<br>REG_SZ<br>REG_SZ<br>REG_SZ<br>REG_SZ<br>REG_SZ<br>REG_SZ | Data<br>MINYNTTF<br>MINYNBTTF<br>mriam.ttf<br>mriam.ttf<br>MISTRAL.TTF<br>modern.fon<br>MOD20.TTF<br>monbait.ttf<br>MTCORSVA.TTF<br>monbait.ttf                                                    | A |
| <                 | Drivers:     EFS     EVent V     Font Dr     Font Dr     Font Dr     Font Dr     Font Dr     Font Sr     Fonts     Fonts     Fonts     Fonts                                                                                                    | MS Gothic & MS PGothic & MS UI Gothic (Tr<br>MS Mincho & MS PMincho (TrueType)<br>MS Outlook (TrueType)<br>MS Reference Sans Serif (TrueType)<br>MS Serif 8,10,12,14,18,24<br>MS Serif 8,10,12,14,18,24<br>MMTferaw (TrueType)<br>MMtferaw (TrueType)<br>MMtferaw (TrueType)<br>MMtferaw (TrueType)<br>MN Boli (TrueType)<br>MN Boli (TrueType)<br>MN Boli (TrueType)<br>MN Boli (TrueType) | REG_SZ<br>REG_SZ<br>REG_SZ<br>REG_SZ<br>REG_SZ<br>REG_SZ<br>REG_SZ<br>REG_SZ<br>REG_SZ<br>REG_SZ<br>REG_SZ                   | msgothic.ttc<br>msmincho.ttc<br>OUTLOOK.TTF<br>REFSAN.TTF<br>REFSPCL.TTF<br>SSERIFE.FON<br>SERIFE.FON<br>C:\Program Files\Common Files\Microsoft Shared<br>mufferaw.ttf<br>mvboli.ttf<br>nrkis.ttf |   |
| Computer\HKEY_I   | LOCAL_MACHINE\SOF                                                                                                    | TWARE\Microsoft\Windows NT\CurrentVersion\For                                                                                                    | its                                                                                                    |                                                                                                    |   |

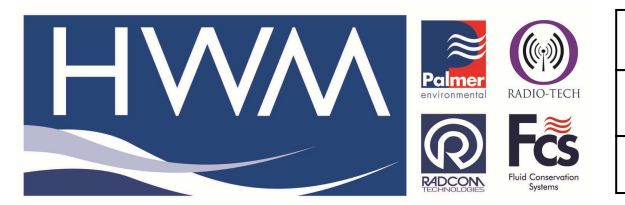

| Ref: | FAC | (-023 |
|------|-----|-------|
|------|-----|-------|

Title – W7&8 high res screen correction

Made By: AB\_05/02/14

(Issue 1)

Doubleclick on the font...

| Edit String                    | ×         |
|--------------------------------|-----------|
| Value name:                    |           |
| MS Sans Serif 8,10,12,14,18,24 |           |
| Value data:                    |           |
| SSERIFE.FON                    |           |
|                                | OK Cancel |

...and alter SSERIFF.FON to SSERIFE.FON.

Do exactly the same for MS Serif 8,10,12,14,18,24:

| Edit String               | <b>—</b>  |
|---------------------------|-----------|
| Value name:               |           |
| MS Serif 8,10,12,14,18,24 |           |
| Value data:               |           |
| SERIFE.FON                |           |
|                           | OK Cancel |

'OK' and finish (Exit)

Restart the Software

#### **Document History:**

| Edition | Date of Issue | Modification                | Notes |
|---------|---------------|-----------------------------|-------|
| 1st     | 05/02/14      | First release on FAQ format |       |
|         |               |                             |       |
|         |               |                             |       |

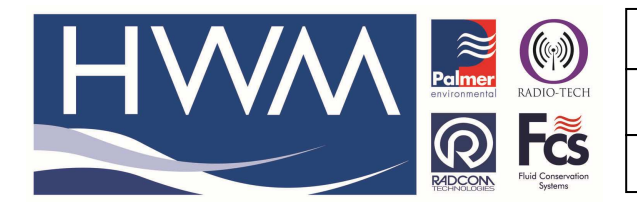

| Ref: | FAQ | -023 |
|------|-----|------|
|------|-----|------|

Title – W7&8 high res screen correction

Made By: AB\_05/02/14

(Issue 1)